#### 

# Rotina da Unidade Web Emissão para Inventário

**JULHO 2023** 

**ROTUNIWEB18V2** 

Rotina da Unidade Web – Emissão para Inventário

## Sumário

| 1.<br>2. | Vi<br>Ol                | /isão geral<br>Objetivo |  |  |  |  |  |  |  |  |  |  |   |    | 04<br>05 |  |  |  |  |
|----------|-------------------------|-------------------------|--|--|--|--|--|--|--|--|--|--|---|----|----------|--|--|--|--|
| 3.       | Émissão para Inventário |                         |  |  |  |  |  |  |  |  |  |  | • | 06 |          |  |  |  |  |
|          |                         |                         |  |  |  |  |  |  |  |  |  |  |   |    |          |  |  |  |  |
|          |                         |                         |  |  |  |  |  |  |  |  |  |  |   |    |          |  |  |  |  |
|          |                         |                         |  |  |  |  |  |  |  |  |  |  |   |    |          |  |  |  |  |
|          |                         |                         |  |  |  |  |  |  |  |  |  |  |   |    |          |  |  |  |  |
|          |                         |                         |  |  |  |  |  |  |  |  |  |  |   |    |          |  |  |  |  |
|          |                         |                         |  |  |  |  |  |  |  |  |  |  |   |    |          |  |  |  |  |
|          |                         |                         |  |  |  |  |  |  |  |  |  |  |   |    |          |  |  |  |  |
|          |                         |                         |  |  |  |  |  |  |  |  |  |  |   |    |          |  |  |  |  |
|          |                         |                         |  |  |  |  |  |  |  |  |  |  |   |    |          |  |  |  |  |
|          |                         |                         |  |  |  |  |  |  |  |  |  |  |   |    |          |  |  |  |  |
|          |                         |                         |  |  |  |  |  |  |  |  |  |  |   |    |          |  |  |  |  |
|          |                         |                         |  |  |  |  |  |  |  |  |  |  |   |    |          |  |  |  |  |
|          |                         |                         |  |  |  |  |  |  |  |  |  |  |   |    |          |  |  |  |  |
|          |                         |                         |  |  |  |  |  |  |  |  |  |  |   |    |          |  |  |  |  |
|          |                         |                         |  |  |  |  |  |  |  |  |  |  |   |    |          |  |  |  |  |
|          |                         |                         |  |  |  |  |  |  |  |  |  |  |   |    |          |  |  |  |  |
|          |                         |                         |  |  |  |  |  |  |  |  |  |  |   |    |          |  |  |  |  |
|          |                         |                         |  |  |  |  |  |  |  |  |  |  |   |    |          |  |  |  |  |
|          |                         |                         |  |  |  |  |  |  |  |  |  |  |   |    |          |  |  |  |  |
|          |                         |                         |  |  |  |  |  |  |  |  |  |  |   |    |          |  |  |  |  |
|          |                         |                         |  |  |  |  |  |  |  |  |  |  |   |    |          |  |  |  |  |
|          |                         |                         |  |  |  |  |  |  |  |  |  |  |   |    |          |  |  |  |  |
|          |                         |                         |  |  |  |  |  |  |  |  |  |  |   |    |          |  |  |  |  |
|          |                         |                         |  |  |  |  |  |  |  |  |  |  |   |    |          |  |  |  |  |

|  | Roti | eh er | Unid | ahel | Weh | — Е | mice | ão na | ira | Inve | ntária |  |  |  |  |  |  |
|--|------|-------|------|------|-----|-----|------|-------|-----|------|--------|--|--|--|--|--|--|
|  |      | iu uu |      | luuc |     |     |      | uo pu |     |      |        |  |  |  |  |  |  |
|  |      |       |      |      |     |     |      |       |     |      |        |  |  |  |  |  |  |
|  |      |       |      |      |     |     |      |       |     |      |        |  |  |  |  |  |  |
|  |      |       |      |      |     |     |      |       |     |      |        |  |  |  |  |  |  |
|  |      |       |      |      |     |     |      |       |     |      |        |  |  |  |  |  |  |
|  |      |       |      |      |     |     |      |       |     |      |        |  |  |  |  |  |  |
|  |      |       |      |      |     |     |      |       |     |      |        |  |  |  |  |  |  |
|  |      |       |      |      |     |     |      |       |     |      |        |  |  |  |  |  |  |
|  |      |       |      |      |     |     |      |       |     |      |        |  |  |  |  |  |  |
|  |      |       |      |      |     |     |      |       |     |      |        |  |  |  |  |  |  |
|  |      |       |      |      |     |     |      |       |     |      |        |  |  |  |  |  |  |
|  |      |       |      |      |     |     |      |       |     |      |        |  |  |  |  |  |  |
|  |      |       |      |      |     |     |      |       |     |      |        |  |  |  |  |  |  |
|  |      |       |      |      |     |     |      |       |     |      |        |  |  |  |  |  |  |
|  |      |       |      |      |     |     |      |       |     |      |        |  |  |  |  |  |  |
|  |      |       |      |      |     |     |      |       |     |      |        |  |  |  |  |  |  |
|  |      |       |      |      |     |     |      |       |     |      |        |  |  |  |  |  |  |
|  |      |       |      |      |     |     |      |       |     |      |        |  |  |  |  |  |  |
|  |      |       |      |      |     |     |      |       |     |      |        |  |  |  |  |  |  |
|  |      |       |      |      |     |     |      |       |     |      |        |  |  |  |  |  |  |
|  |      |       |      |      |     |     |      |       |     |      |        |  |  |  |  |  |  |
|  |      |       |      |      |     |     |      |       |     |      |        |  |  |  |  |  |  |
|  |      |       |      |      |     |     |      |       |     |      |        |  |  |  |  |  |  |
|  |      |       |      |      |     |     |      |       |     |      |        |  |  |  |  |  |  |
|  |      |       |      |      |     |     |      |       |     |      |        |  |  |  |  |  |  |
|  |      |       |      |      |     |     |      |       |     |      |        |  |  |  |  |  |  |
|  |      |       |      |      |     |     |      |       |     |      |        |  |  |  |  |  |  |
|  |      |       |      |      |     |     |      |       |     |      |        |  |  |  |  |  |  |
|  |      |       |      |      |     |     |      |       |     |      |        |  |  |  |  |  |  |
|  |      |       |      |      |     |     |      |       |     |      |        |  |  |  |  |  |  |
|  |      |       |      |      |     |     |      |       |     |      |        |  |  |  |  |  |  |
|  |      |       |      |      |     |     |      |       |     |      |        |  |  |  |  |  |  |

#### 

### 1. Visão Geral

O objetivo do curso de Rotina da Unidade é oferecer as orientações para que o gerente de unidade utilize o sistema e conheça as rotinas diárias e periódicas.

Neste material, será abordada a rotina do cardápio descentralizado, por meio da qual a matriz elabora o cardápio e a unidade tem autonomia para realizar possíveis ajustes.

O sistema ainda apresenta outros modelos de configuração do cardápio que variam de acordo a forma de trabalho da empresa, como o cardápio livre, elaborado diretamente pelo gerente da unidade, e o cardápio padronizado, em que a matriz gera o mesmo cardápio para várias unidades.

Assim, será possível realizar um melhor gerenciamento dos processos de sua cozinha industrial.

#### 2. Objetivo

A rotina de ajuste de inventário pode ser realizada em períodos diferentes, como semanal e mensalmente, conforme a pertinência para sua empresa.

O estoque físico pode apresentar quantidades diferentes do estoque virtual. Isso ocorre sempre que algum processo que gera entrada e saída de estoque é realizado de maneira irregular, como produtos retirados do estoque físico sem lançamento na requisição, digitação incorreta no momento da realização das retiradas ou lançamento incorreto das quantidades nas entradas de notas fiscais.

Por isso, o objetivo do ajuste de inventário é permitir ao usuário alterar a quantidade de produtos em estoque, corrigindo-os após a realização da contagem do estoque real. A quantidade informada durante o lançamento do ajuste é a quantidade existente no estoque físico apontada no relatório de "Emissão para Inventário".

O ajuste pode ser feito de duas formas: gerando um ajuste de estoque ou realizando retiradas das diferenças identificadas durante o apontamento do estoque físico. O primeiro passo consiste na geração do relatório "Emissão para Inventário", que exibe a lista de todos os produtos a serem inventariados. Esse relatório deve ser emitido na primeira hora do dia em que será realizado o inventário e entregue para o estoquista ou para o responsável pela contagem de estoque.

**Atenção**: todos os produtos utilizados para a produção do cardápio do mesmo dia em que está sendo feita a contagem de estoque devem ter sido liberados para a produção um dia antes. Durante a contagem, não é permitida a saída de produtos do estoque.

O estoquista deve fazer a contagem e anotar na frente de cada produto a quantidade real, que será posteriormente lançada na tela de Ajuste de Inventário para a verificação das quantidades presentes no estoque físico e no virtual.

#### 3. Emissão para Inventário

No canto superior esquerdo da tela, clique no ícone do menu lateral. Esse acesso também pode ser feito por meio de um atalho, pressionando as teclas Ctrl e M simultaneamente.

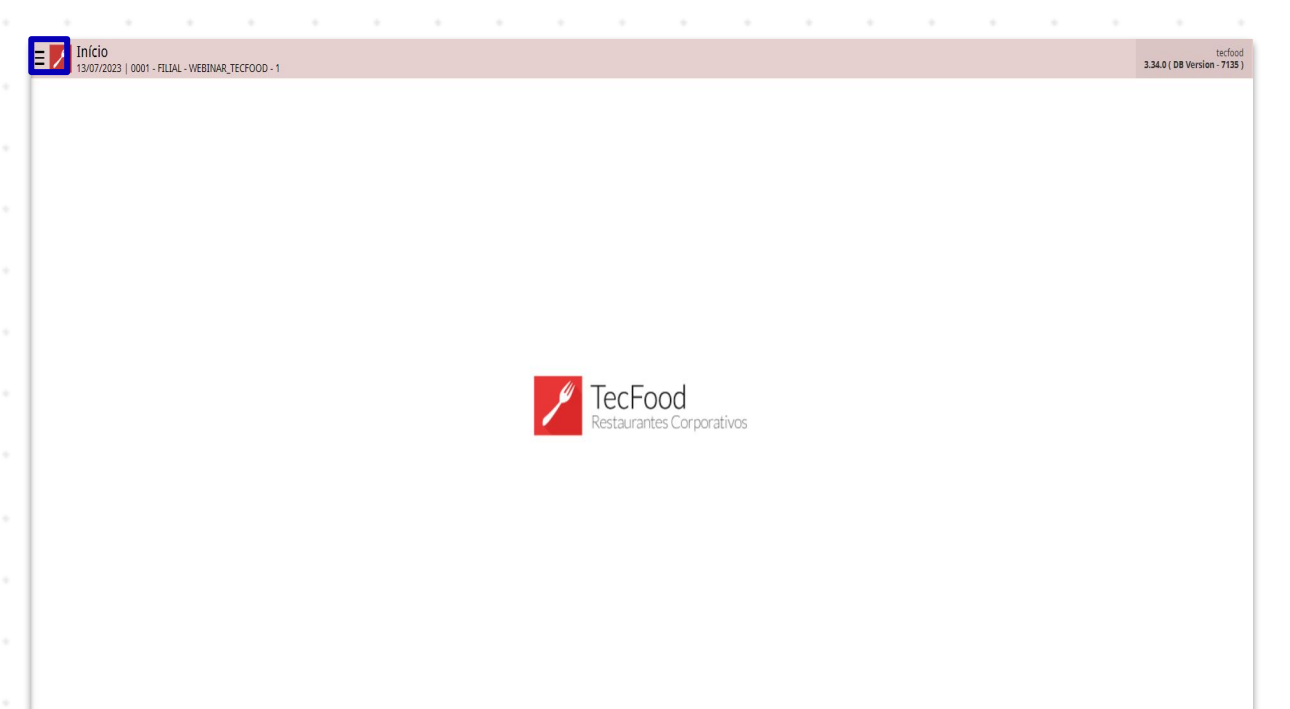

No campo **Pesquisar**, digite: **Emissão para Inventário** e clique na opção exibida.

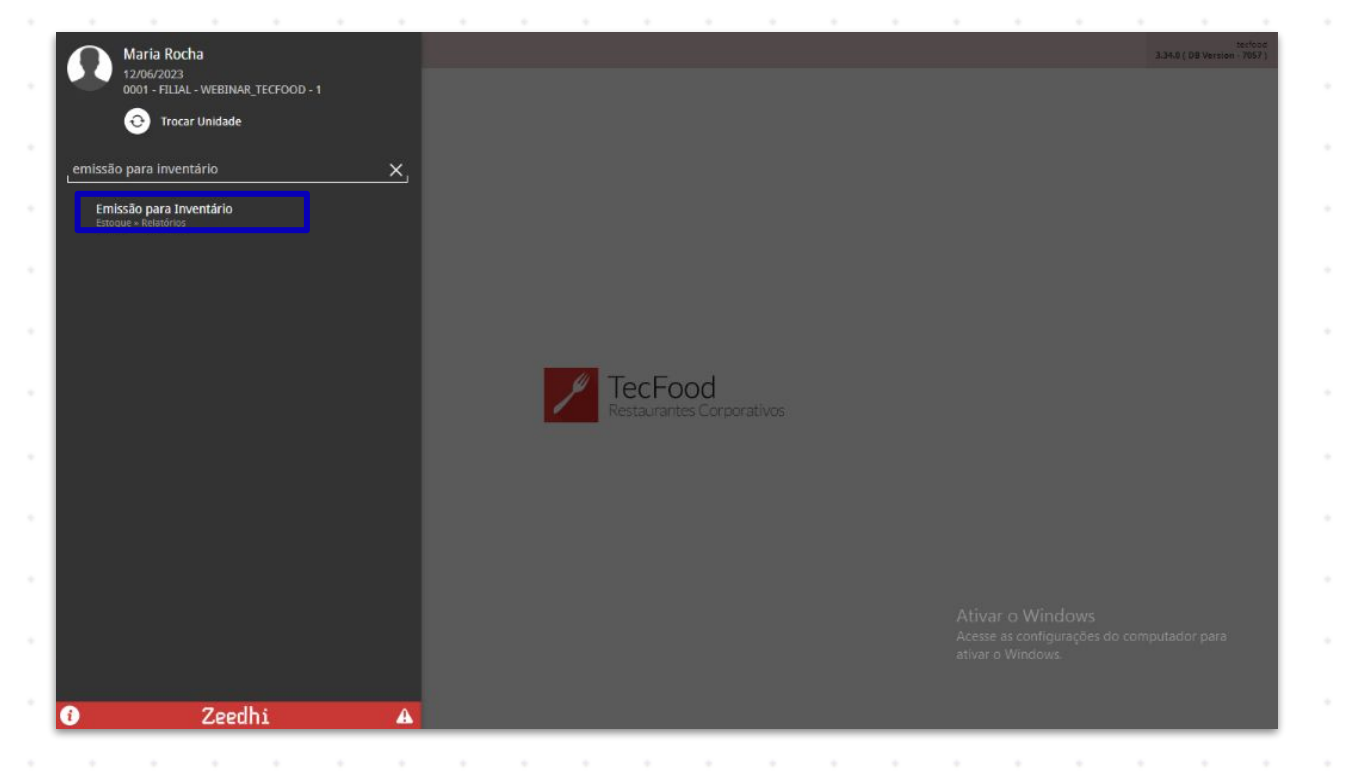

6

#### TEKNISA

Na tela apresentada, preencha os campos do filtro com as informações correspondentes:

| Emissão par<br>12/06/2023   000                     | ra Inventário<br>11. filial - Webinar, tecfood - 1 |                 |                                                             |                         | Access Control                                     | 2.86.0 ( DB Version - 7057 ) Favoritos |
|-----------------------------------------------------|----------------------------------------------------|-----------------|-------------------------------------------------------------|-------------------------|----------------------------------------------------|----------------------------------------|
| Lote                                                | Código                                             | Nome do Produto |                                                             | UN                      | Saldo                                              |                                        |
|                                                     |                                                    | Não há r        | egistros                                                    |                         |                                                    |                                        |
| Filtro<br>Unidade O<br>FILIAL - WEBINAR_TE          | CFOOD - 1                                          | ×               | Data                                                        | Nº L                    | ançamento                                          | ×                                      |
| Almoxarifado                                        |                                                    |                 | Localização                                                 |                         |                                                    |                                        |
| Produto Inicial O<br>Procurar<br>Agrupamento de Pro | dutos                                              | م<br>م          | Produto Final O<br>Procurar<br>Produto com Estoque O<br>Sim |                         |                                                    | ۸<br>۵                                 |
| Todos Mais campos                                   |                                                    | ×               |                                                             | Atīv<br>Acess<br>atīvai | ar o Windows<br>se as configurações<br>r o Windows | do computador para                     |
| Fechar                                              |                                                    |                 | ×                                                           |                         |                                                    | Aplicar filtro                         |

 Unidade: clique no campo e selecione a unidade desejada para a emissão do relatório.

- Produto Inicial: selecione o primeiro produto do intervalo de produtos desejado para a aplicação do filtro.
- Produto Final: selecione o último produto do intervalo de produtos para que os dados sejam buscados.
- Produto com Estoque: por padrão, esse campo aparece marcado como Sim. Trata-se de um parâmetro que determina que só serão apresentados no relatório produtos que possuam lançamento em estoque. Ao desmarcar essa opção, o sistema lista todos os itens da árvore de produtos compreendidos dentro do intervalo de produtos informado.

Após preencher todos os espaços corretamente, clique em Aplicar filtro.

#### Rotina da Unidade Web – Emissão para Inventário

| Emissão para 12/06/2023   0001 | a Inventário<br>1 - FILIAL - WEBINAR_TECFOOD - 1 |                 |                     |       | Access Control                       | 2.86.0 ( D8 Version - 7057 ) Favoritos |
|--------------------------------|--------------------------------------------------|-----------------|---------------------|-------|--------------------------------------|----------------------------------------|
| Lote                           | Código                                           | Nome do Produto |                     | UN    | Saldo                                |                                        |
| 5                              |                                                  | Não há r        |                     |       |                                      |                                        |
|                                |                                                  |                 |                     |       |                                      |                                        |
|                                |                                                  |                 |                     |       |                                      |                                        |
|                                |                                                  |                 |                     |       |                                      |                                        |
|                                |                                                  |                 |                     |       |                                      |                                        |
| Filtro                         |                                                  |                 |                     |       |                                      |                                        |
| Unidade O                      |                                                  |                 | Data                | Nº I  | Lançamento                           |                                        |
| FILIAL - WEBINAR_TEC           | FOOD - 1                                         | ×               |                     | ini   |                                      | ~                                      |
| Almoxarifado                   |                                                  |                 | Localização         |       |                                      |                                        |
|                                |                                                  | ×               |                     |       |                                      | ×                                      |
| Produto Inicial O              |                                                  |                 | Produto Final O     |       |                                      |                                        |
| COZINHA CENTRAL                |                                                  | ×               | COZINHA CENTRAL     |       |                                      | ×                                      |
| Agrupamento de Prod            | lutos                                            |                 | Produto com Estoque |       |                                      |                                        |
| 0.                             |                                                  | Q               | Sim                 |       |                                      | ~                                      |
| Ativo                          |                                                  |                 |                     |       |                                      |                                        |
| Todos                          |                                                  | ~               |                     | Ativ  | rar o Windows<br>se as configurações | do computador para                     |
| > Mais campos                  |                                                  |                 |                     | ativa | r o Windows.                         |                                        |
| Fechar                         |                                                  |                 | $\times$            |       |                                      | Aplicar filtro                         |

Observe, na tela que será carregada, que o sistema exibe as informações por código, listando todos os produtos conforme os níveis e subníveis presentes na árvore de produtos.

Na coluna **Saldo**, o estoquista ou o responsável pelo estoque deverá informar as quantidades dos produtos inventariados.

| 12/06/2023   0001 - FIL | JAL - WEBINAR_TECFOOD - 1 |                 | Access Control 2.35.0 ( DB Version - 7057 ) |
|-------------------------|---------------------------|-----------------|---------------------------------------------|
| e                       | Código                    | Nome do Produto | UN Saldo                                    |
| Almoxarifado:           |                           |                 |                                             |
| 🗸 Localização:          |                           |                 |                                             |
|                         | 0.00.00.000.01            | COSTELA KG      | кд                                          |
|                         |                           |                 |                                             |
|                         |                           |                 |                                             |
|                         |                           |                 |                                             |
|                         |                           |                 |                                             |
|                         |                           |                 |                                             |
|                         |                           |                 |                                             |
|                         |                           |                 |                                             |
|                         |                           |                 |                                             |
|                         |                           |                 |                                             |
|                         |                           |                 |                                             |
|                         |                           |                 |                                             |
|                         |                           |                 |                                             |
|                         |                           |                 |                                             |
|                         |                           |                 | Ativar o Windows                            |
|                         |                           |                 | Acesse as configurações do computador para  |
|                         |                           |                 | ativar o Windows.                           |
|                         |                           |                 |                                             |
|                         |                           |                 |                                             |

Assim, finaliza-se a rotina de emissão para inventário.

|  | Poti | na da | Unic | ahel | Web  | - E | mice | ão n | ara | Invo | ntári |  |  |  |  |  |  |
|--|------|-------|------|------|------|-----|------|------|-----|------|-------|--|--|--|--|--|--|
|  | Roti |       | Unic | lauc | iicb |     |      | ao p | ara | inve |       |  |  |  |  |  |  |
|  |      |       |      |      |      |     |      |      |     |      |       |  |  |  |  |  |  |
|  |      |       |      |      |      |     |      |      |     |      |       |  |  |  |  |  |  |
|  |      |       |      |      |      |     |      |      |     |      |       |  |  |  |  |  |  |
|  |      |       |      |      |      |     |      |      |     |      |       |  |  |  |  |  |  |
|  |      |       |      |      |      |     |      |      |     |      |       |  |  |  |  |  |  |
|  |      |       |      |      |      |     |      |      |     |      |       |  |  |  |  |  |  |
|  |      |       |      |      |      |     |      |      |     |      |       |  |  |  |  |  |  |
|  |      |       |      |      |      |     |      |      |     |      |       |  |  |  |  |  |  |
|  |      |       |      |      |      |     |      |      |     |      |       |  |  |  |  |  |  |
|  |      |       |      |      |      |     |      |      |     |      |       |  |  |  |  |  |  |
|  |      |       |      |      |      |     |      |      |     |      |       |  |  |  |  |  |  |
|  |      |       |      |      |      |     |      |      |     |      |       |  |  |  |  |  |  |
|  |      |       |      |      |      |     |      |      |     |      |       |  |  |  |  |  |  |
|  |      |       |      |      |      |     |      |      |     |      |       |  |  |  |  |  |  |
|  |      |       |      |      |      |     |      |      |     |      |       |  |  |  |  |  |  |
|  |      |       |      |      |      |     |      |      |     |      |       |  |  |  |  |  |  |
|  |      |       |      |      |      |     |      |      |     |      |       |  |  |  |  |  |  |
|  |      |       |      |      |      |     |      |      |     |      |       |  |  |  |  |  |  |
|  |      |       |      |      |      |     |      |      |     |      |       |  |  |  |  |  |  |
|  |      |       |      |      |      |     |      |      |     |      |       |  |  |  |  |  |  |
|  |      |       |      |      |      |     |      |      |     |      |       |  |  |  |  |  |  |
|  |      |       |      |      |      |     |      |      |     |      |       |  |  |  |  |  |  |
|  |      |       |      |      |      |     |      |      |     |      |       |  |  |  |  |  |  |
|  |      |       |      |      |      |     |      |      |     |      |       |  |  |  |  |  |  |
|  |      |       |      |      |      |     |      |      |     |      |       |  |  |  |  |  |  |
|  |      |       |      |      |      |     |      |      |     |      |       |  |  |  |  |  |  |
|  |      |       |      |      |      |     |      |      |     |      |       |  |  |  |  |  |  |
|  |      |       |      |      |      |     |      |      |     |      |       |  |  |  |  |  |  |
|  |      |       |      |      |      |     |      |      |     |      |       |  |  |  |  |  |  |
|  |      |       |      |      |      |     |      |      |     |      |       |  |  |  |  |  |  |
|  |      |       |      |      |      |     |      |      |     |      |       |  |  |  |  |  |  |
|  |      |       |      |      |      |     |      |      |     |      |       |  |  |  |  |  |  |